Crésus Banking

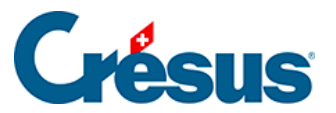

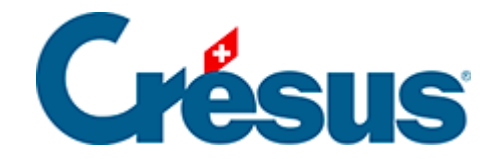

## **Crésus Banking**

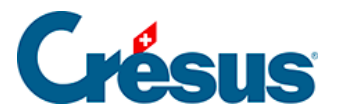

## 7.4.2 - Einen eigenen Platzhalter einfügen

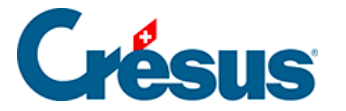

## 7.4.2 - Einen eigenen Platzhalter einfügen

Wenn Sie selbst einen **Platzhalter** erstellen möchten (z. B. *«Bestellnummer», «Gemeinde», «Laden»*), gehen Sie wie folgt vor:

- Doppelklicken Sie in der Liste der anstehenden Kontobewegungen auf die Bewegung, für die Sie einen Platzhalter erstellen möchten, > Regel erstellen oder Regel bearbeiten > Weiter.
- Klicken Sie auf das Symbol Platzhalter:

## + Chaîne

Klicken Sie auf Weiter. Die Maske für die Erstellung des Platzhalters wird geöffnet.

Nehmen wir als Beispiel die zuvor erstellte Verbuchungsregel «Kauf von Blumen». Wenn Sie beispielsweise im Buchungstext die «Bestellnummer» für jeden dieser Kaufvorgänge aufnehmen möchten:

- Geben Sie einen Namen an für den Platzhalter, den Sie erstellen möchten (in diesem Fall: «Bestellnummer Blumen»).
- Wählen Sie im Feld *Details der Kontobewegung* **das Element**, das Sie in den Buchungstext einschliessen wollen (in diesem Fall die Bestellnummer):

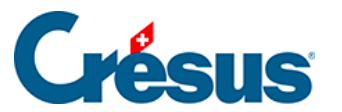

Chaîne de substitution · Réglages

×

1

| Creat                                                                     | Réglages                                                                                                | rinance                                                     |
|---------------------------------------------------------------------------|----------------------------------------------------------------------------------------------------|-------------------------------------------------------------|
| * Titre de la chaîne                                                      | N° de commande fleurs                                                                                   |                                                             |
| Détails du mouvement :                                                    |                                                                                                    |                                                             |
| 5766385264                                                                |                                                                                                    |                                                             |
| Dans le champ ci-dessus, sélectionr<br>ossible que le même texte apparai  | ez le texte que vous voulez extraire et cliquez sur Co<br>sse plusieurs fois.                           | ontinuer. À ce stade, il est 0                              |
| Dans le champ ci-dessus, sélectionr<br>possible que le même texte apparai | ez le texte que vous voulez extraire et cliquez sur Co<br>sse plusieurs fois.<br>Information à extraire | ontinuer. À ce stade, il est 0                              |
| Dans le champ ci-dessus, sélectionr<br>possible que le même texte apparai | ez le texte que vous voulez extraire et cliquez sur Co<br>sse plusieurs fois.<br>Information à extraire | entinuer. À ce stade, il est ① Recommencer Continuer Avance |

Die Bestellnummer erscheint dann in den *Details der Kontobewegung* in Grün und wird im Feld *Zu extrahierende Information* angezeigt:

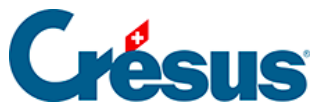

Chaîne de substitution + Réglages

×

L

| Créati                                                                                                    | on de la chaîne de substitution<br>Rég                                      | n pour le compte bancaire l<br>lages | PostFinance                     |
|----------------------------------------------------------------------------------------------------|-----------------------------------------------------------------------------|--------------------------------------|---------------------------------|
| * Titre de la chaîne                                                                                                    | N° de commande fleurs                                                       |                                      |                                 |
| Détails du mouvement :                                                                                                    |                                                                             |                                      |                                 |
| ACHAT/SHOPPING EN LIGNE DU 11.01<br>6766385264<br>Dans le champ ci-dessus, sélectionr<br>possible que le même texte apparai | 2023 CARTE N° XXXX1234<br>ez le texte que vous voule<br>ise plusieurs fois. | Achat fleurs ID PAIEMENT             | r Continuer. À ce stade, il est |
|                                                                                                    | Informatio                                                                  | on à extraire                        |                                 |
|                                                                                                    | 6766385264                                                                  |                                      |                                 |
|                                                                                                    |                                                                             |                                      | Recommencer Continuer           |
|                                                                                                    |                                                                             |                                      | Avancé                          |
|                                                                                                    | PRÉCÉDENT                                                                   | ENREGISTRER                          | Champs obligatoires             |

- Klicken Sie auf Weiter.
- Wählen Sie auf der folgenden Maske einen längeren Text aus, der den Text vor und/oder nach der zu extrahierenden Information enthält:

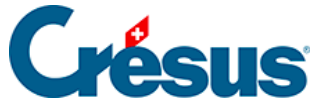

Chaine de substitution · Réglages

×

|                                                                                     | Réglages                                                                                                    |                                                                                                    |
|-------------------------------------------------------------------------------------|----------------------------------------------------------------------------------------------------|----------------------------------------------------------------------------------------------------|
| * Titre de la chaine                                                                | Nº de commande fleurs                                                                                                    |                                                                                                    |
| Détails du mouvement :                                                              |                                                                                                    |                                                                                                    |
| 6766385264                                                                          |                                                                                                    |                                                                                                    |
| Pour pouvoir extraire la même info<br>Dans le champ ci-dessus, sélection            | rmation dans d'autres mouvements,<br>nez un texte qui englobe l' <i>informatic</i>                                             | , il faut donner quelques indices supplémentaires.<br>In à extraire et cliquez sur Tester.                                                  |
| Pour pouvoir extraire la même info<br>Dans le champ ci-dessus, sélection<br>Texte : | rmation dans d'autres mouvements,<br>nez un texte qui englobe l' <i>informatio</i><br>avant Information à extrai               | , il faut donner quelques indices supplémentaires.<br>In à extraire et cliquez sur Tester.<br>Ire Texte après                               |
| Pour pouvoir extraire la même info<br>Dans le champ ci-dessus, sélection<br>Texte : | rmation dans d'autres mouvements,<br>nez un texte qui englobe l' <i>informatio</i><br>avant Information à extrai<br>6766385264 | , il faut donner quelques indices supplémentaires.<br><i>In à extraire</i> et cliquez sur Tester.<br>ire Texte après                        |
| Pour pouvoir extraire la même info<br>Dans le champ ci-dessus, sélection<br>Texte : | rmation dans d'autres mouvements,<br>nez un texte qui englobe l' <i>informatio</i><br>avant Information à extrai<br>6766385264 | , il faut donner quelques indices supplémentaires.<br>on à extraire et cliquez sur Tester.<br>ire Texte après<br>Recommencer Tester         |
| Pour pouvoir extraire la même info<br>Dans le champ ci-dessus, sélection<br>Texte a | rmation dans d'autres mouvements,<br>nez un texte qui englobe l' <i>informatio</i><br>avant Information à extrai<br>6766385264 | , il faut donner quelques indices supplémentaires.<br>on à extraire et cliquez sur Tester.<br>ire Texte après<br>Recommencer Tester<br>Avan |

Der ausgewählte Text erscheint in den Details der Kontobewegung in Grün.

• Klicken Sie auf *Test* und vergewissern Sie sich, dass das Feld *Gefundener Text* Ihnen effektiv die Angaben anbietet, die Sie extrahieren möchten:

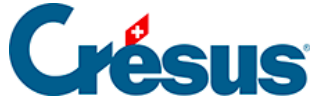

Chaîne de substitution + Réglages

×

| Créati                                              | on de la chaîne de subs | titution pour le compte ba<br>Réglages | ncaire PostFinance |          |
|-----------------------------------------------------|-------------------------|----------------------------------------|--------------------|----------|
| * Titre de la chaîne                                | N° de commande fleu     | ırs                                    |                    |          |
| Détails du mouvement :                              |                         |                                        |                    |          |
| 6766385264<br>Le test a été exécuté avec succès. Vo | ous pouvez enregist     | rer la chaîne de substit               | ution.             |          |
| Texte a                                             | vant Info               | rmation à extraire                     | Texte après        |          |
| PAIEN                                               | IENT                    | 6766385264                             | NUMERO             |          |
| Texte tro                                           | 6766385264              |                                        | Recommence         | r Tester |
|                                                     |                         |                                        |                    |          |
|                                                     |                         |                                        |                    | Avancé   |

• Klicken Sie auf Speichern.

Klicken Sie in der Bearbeitungsmaske für die Regel rechts neben dem Feld Vorlage für den automatisch generierten FIBU-Buchungstext auf Platzhalter einfügen. Der soeben erstellte Platzhalter erscheint nun unten in der Dropdown-Liste, wählen Sie ihn aus und klicken Sie auf Speichern.

In der Liste der anstehenden Kontobewegungen wird der Buchungstext nun diese Information enthalten (hier in der *kompakten Ansicht*):

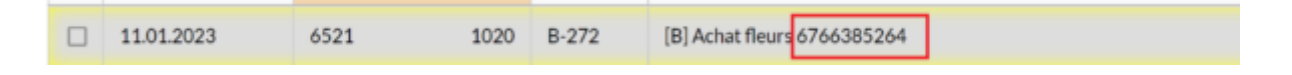